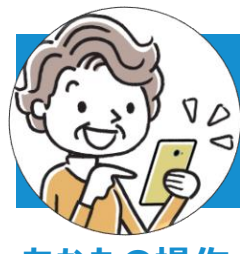

## 手順3:LINEアプリの連絡先の交換

## あなたの操作

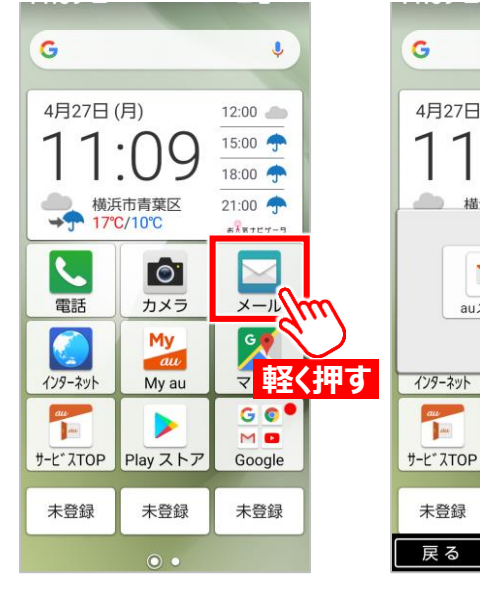

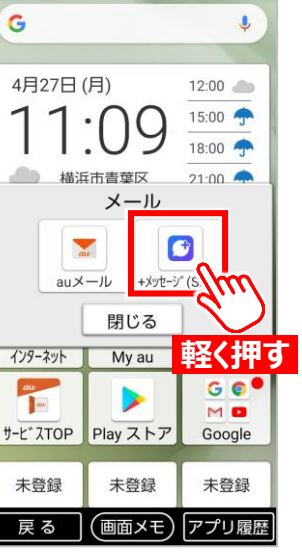

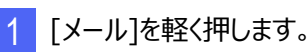

2 [+メッセージ(SMS)]を 軽く押します。

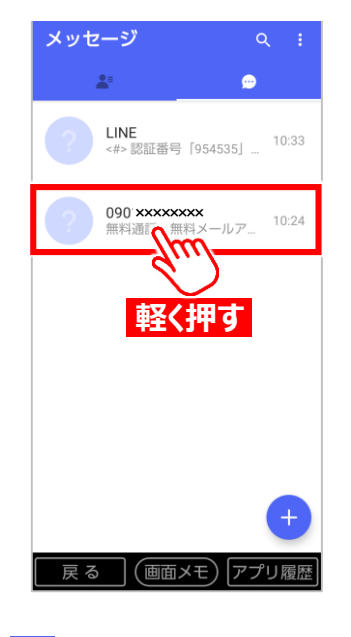

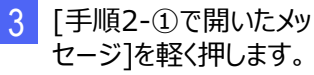

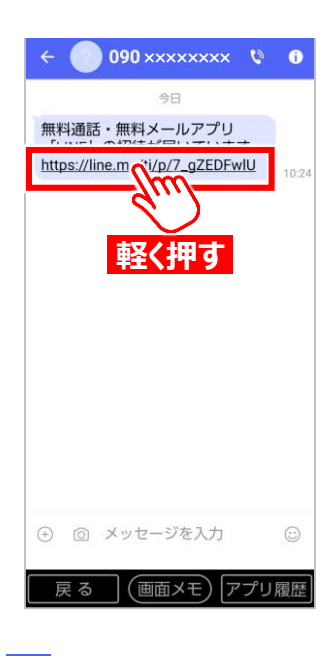

4 メッセージに記載されて いる[URL]を軽く押しま す。

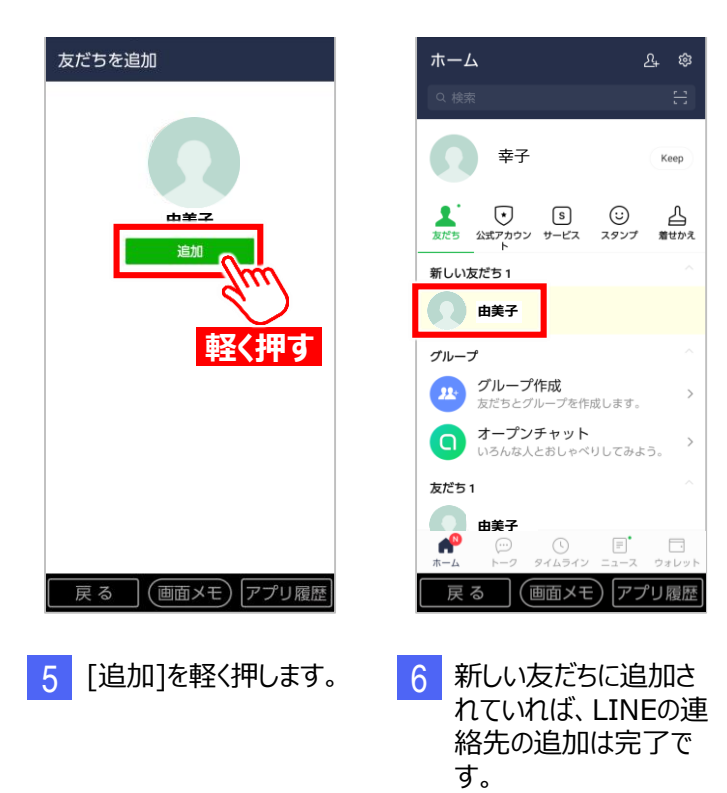